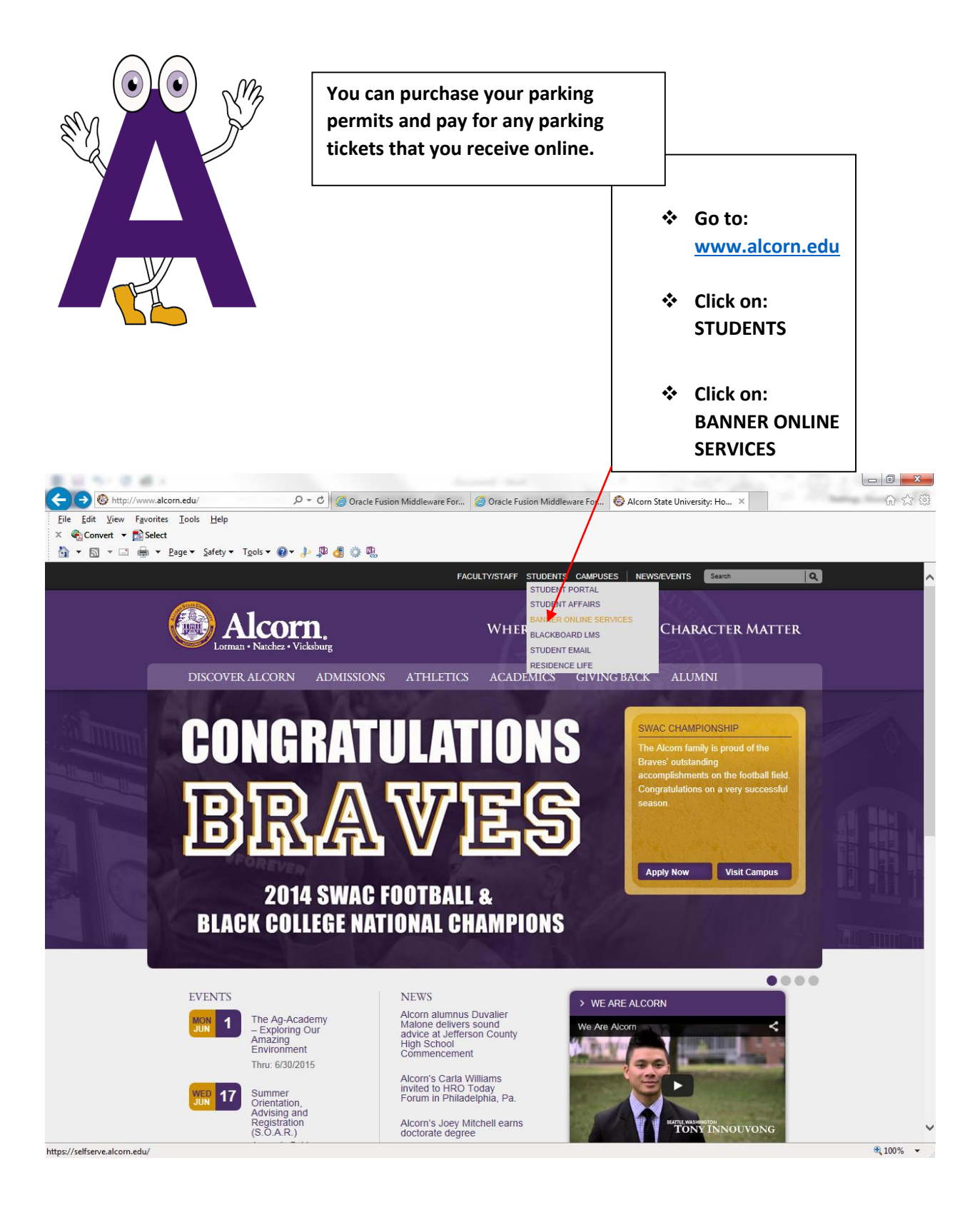

|                                                                                                    | Enter your Alcorn Identification<br>number and PIN. Then click<br>"Student Services & Financial Aid". |                                                   |
|----------------------------------------------------------------------------------------------------|----------------------------------------------------------------------------------------------------|---------------------------------------------------|
| A ttps://selfserve.alcom.edu/pls/prodila/b P - A                                                                                              | 🗘 🖉 Oracle Fusion Middle 🖉 Oracle Fusion Middle 🛞 Alcom State Universit                               | Main Menu X @ Oracle Fusion Middle                |
| File     Edit     Yiew     Favorites     Iools     Help       ×     ♦ Convert     ► Select       >     ►     > 2ge     Safety × Tools × @ * # |                                                                                                    |                                                   |
| ellucian.                                                                                                    |                                                                                                    | ^                                                 |
|                                                                                                    |                                                                                                    | _                                                 |
| Personal Information Student and Financia Aid                                                                                                 |                                                                                                    |                                                   |
| Search Go<br>Main Menu                                                                                                    | SITE MAP HELP EXIT                                                                                    |                                                   |
| Welcome to ASU Online Services! Last web acc                                                                                                  | ess on May 26, 2015 at 02:38 pm                                                                       |                                                   |
| ACTIVATE EMAIL ACCOUNT<br>First time Freshmen and Transfer Students: To act                                                                   | ivate your Email/Blackhoard account select Personal Information. Activate                             | Email/Blackboard Account and follow the prompts   |
|                                                                                                    |                                                                                                    | Emaily blackboard Account and follow the prompto. |
| Change your PIN; Change your security question; View you                                                                                      | r address(es), phone number(s), e-mail address(es), emergency contact information, & r                | narital status;                                   |
| Student Services & Financial                                                                                                    | Aid                                                                                                   |                                                   |
| Register, view your academic records and account informat                                                                                     | ion.                                                                                                  |                                                   |
| © 2015 Ellucian Company L.P. and its affiliates.                                                                                              |                                                                                                    |                                                   |
|                                                                                                    |                                                                                                    |                                                   |
|                                                                                                    |                                                                                                    |                                                   |
|                                                                                                    |                                                                                                    |                                                   |
|                                                                                                    |                                                                                                    |                                                   |
|                                                                                                    |                                                                                                    |                                                   |
|                                                                                                    |                                                                                                    |                                                   |
|                                                                                                    |                                                                                                    |                                                   |
|                                                                                                    |                                                                                                    | ~                                                 |
| Student Information                                                                                                    |                                                                                                    | € 100% <del>-</del>                               |

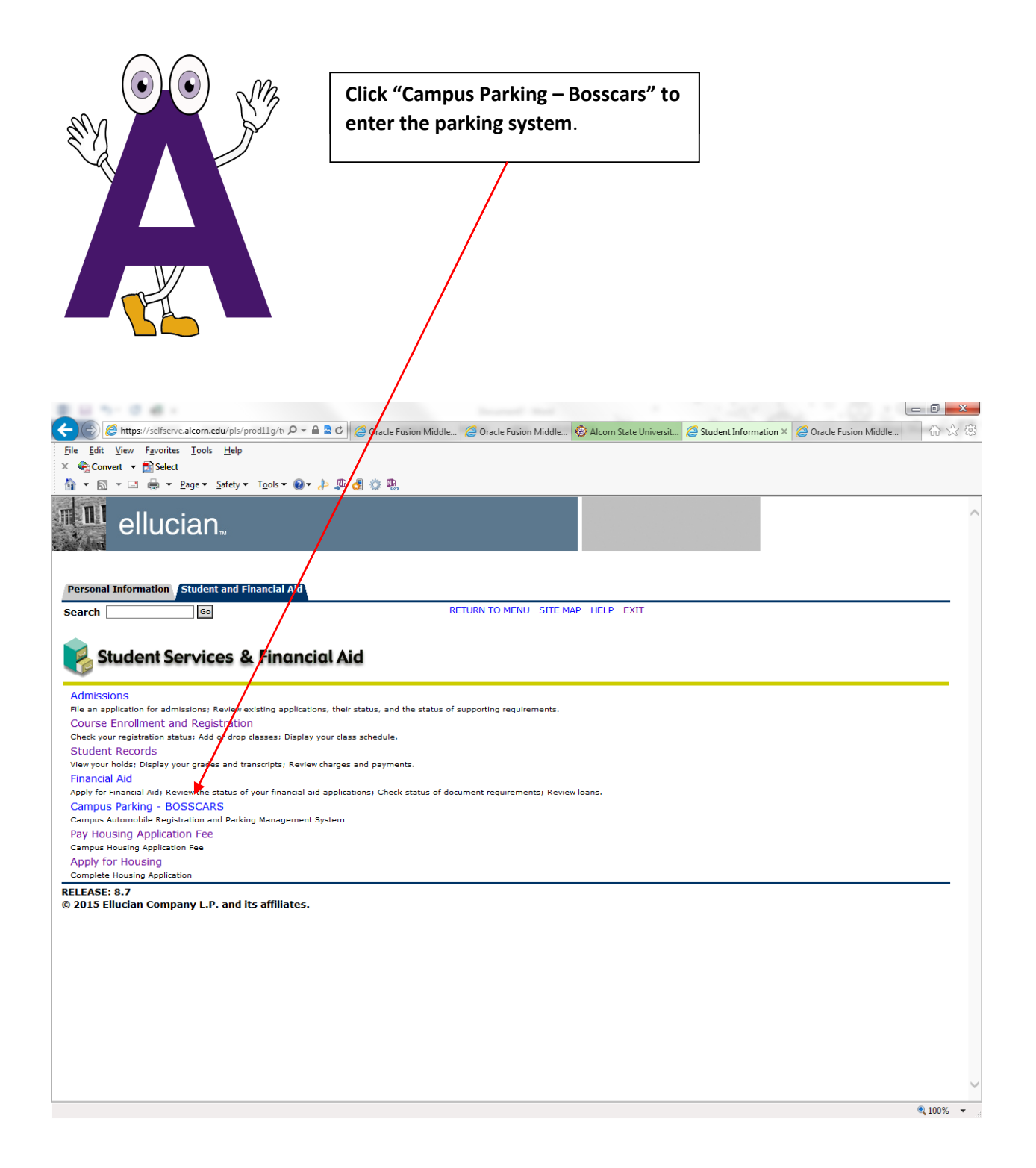

|                                                                                                    | Enter your personal information and<br>your insurance company<br>information. Click "Accept".                                                                    |                                                                                                    |
|----------------------------------------------------------------------------------------------------|----------------------------------------------------------------------------------------------------|----------------------------------------------------------------------------------------------------|
| https://selfserve.alcorn.edu/pls/prod11g/b P + A                                                                                                    | 🕈 🖒 🧭 Oracle Fusion Middle 🧭 Oracle Fusion Middle 🍪 Alcorn State Universit 👔                                                                                     | 🦉 Powered by BOSS × 🥔 Oracle Fusion Middle 🛛 🏠 🎡                                                         |
| <u>F</u> ile <u>E</u> dit <u>V</u> iew F <u>a</u> vorites <u>T</u> ools <u>H</u> elp<br>× ∰Convert <del>v</del> ∰Select                                                                      |                                                                                                    |                                                                                                    |
| 🚵 👻 🖾 👻 🖶 👻 Page 🕶 Safety 🕶 Tools 🕶 🕢 🕹                                                                                                    | ₽ <b>.</b> ₫                                                                                                    |                                                                                                    |
|                                                                                                    | BOSSCARS                                                                                                    | ^                                                                                                    |
| RETURN TO BANNER HOME   EXIT                                                                                                    |                                                                                                    |                                                                                                    |
|                                                                                                    | Disclaimer                                                                                                    |                                                                                                    |
|                                                                                                    |                                                                                                    |                                                                                                    |
| In applying for and receiving permission to keep and o<br>purchasing this decal and obeying all raffic rules on co<br>parking rules and regulations posted at www.alcorn.ed<br>Contact Phone | trive a vehicle on the property and campus of Alcorn State University, I he ampus. I also understand that this decal does not guarantee me a parking tu/parking. | reby certify that I am entitled to such privilege by<br>space on this campus. Further, I am aware of the |
| Name of Insurance Company<br>Name of Insured                                                                                                    |                                                                                                    |                                                                                                    |
| Policy Number                                                                                                    |                                                                                                    |                                                                                                    |
|                                                                                                    |                                                                                                    |                                                                                                    |
| Accept Decline                                                                                                    |                                                                                                    |                                                                                                    |
| ©2015 - Interface Copyright Boss Consulting Services, Inc., All Righ                                                                                                    | is Reserved                                                                                                    |                                                                                                    |
| ©2015 - Content Copyright ALCORN STATE UNIVERSITY, All Rights                                                                                                    | Reserved                                                                                                    |                                                                                                    |
|                                                                                                    |                                                                                                    |                                                                                                    |
|                                                                                                    |                                                                                                    |                                                                                                    |
|                                                                                                    |                                                                                                    |                                                                                                    |
|                                                                                                    |                                                                                                    |                                                                                                    |
|                                                                                                    |                                                                                                    | ~                                                                                                    |
|                                                                                                    |                                                                                                    | € 100% ▼                                                                                                 |

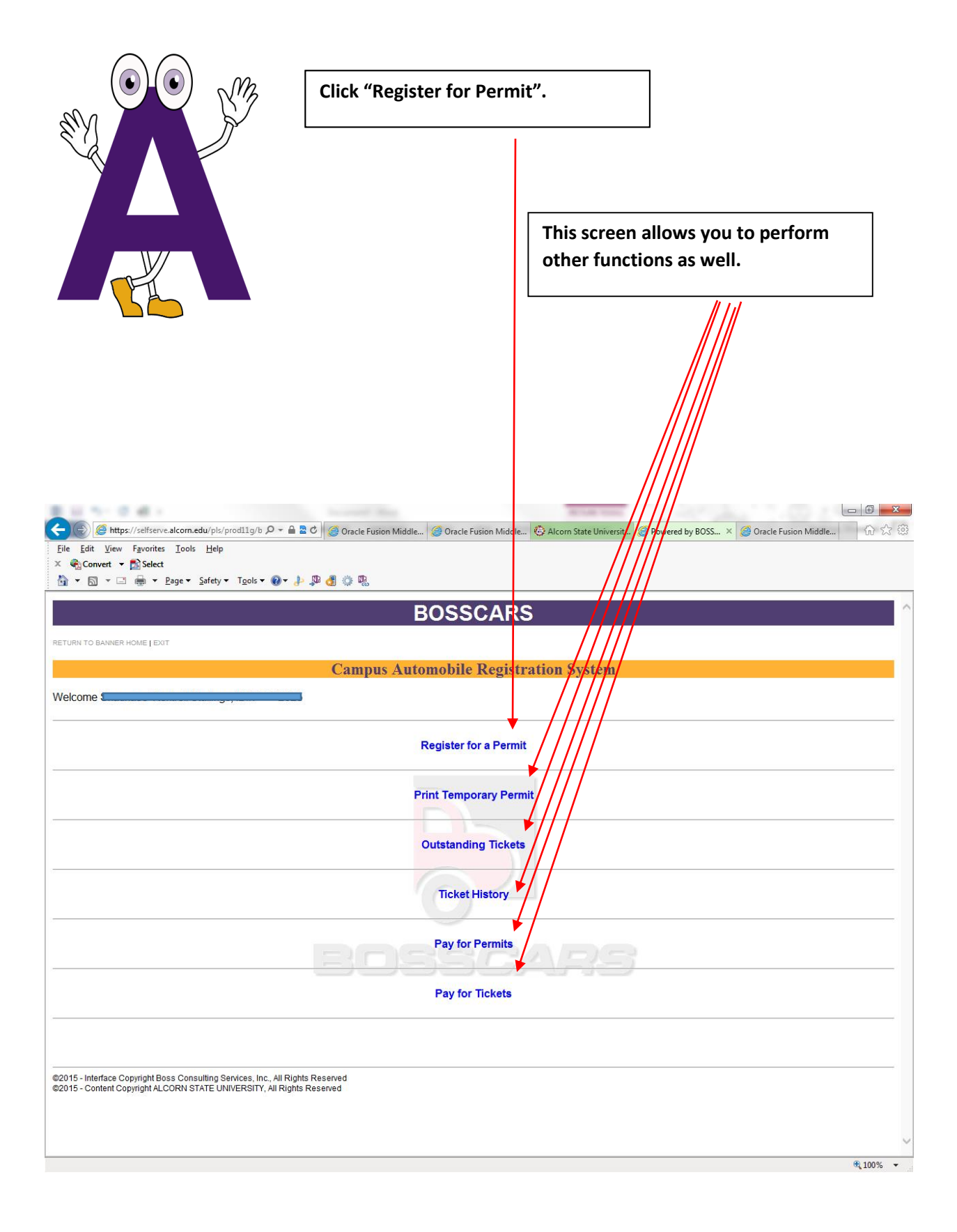

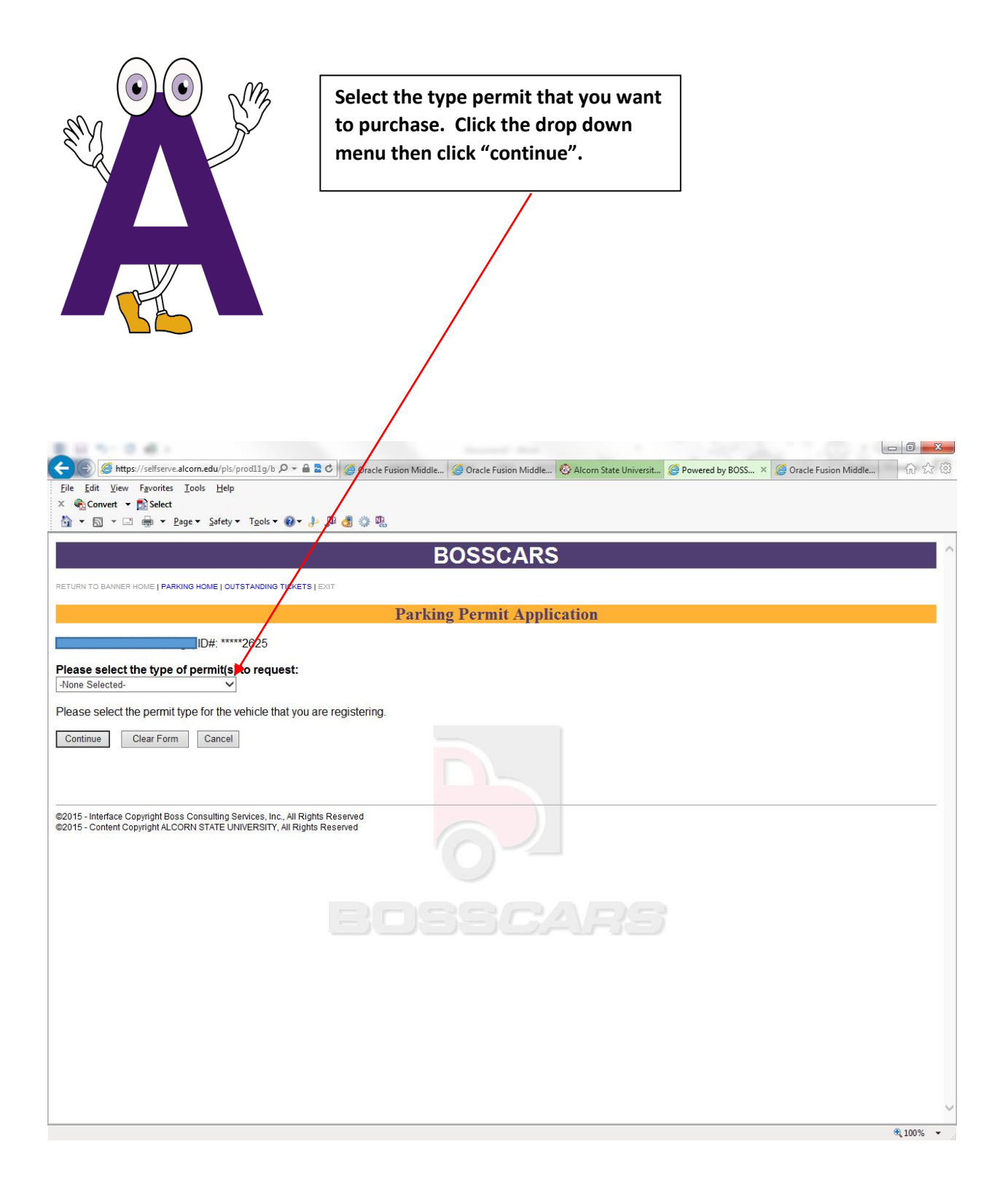

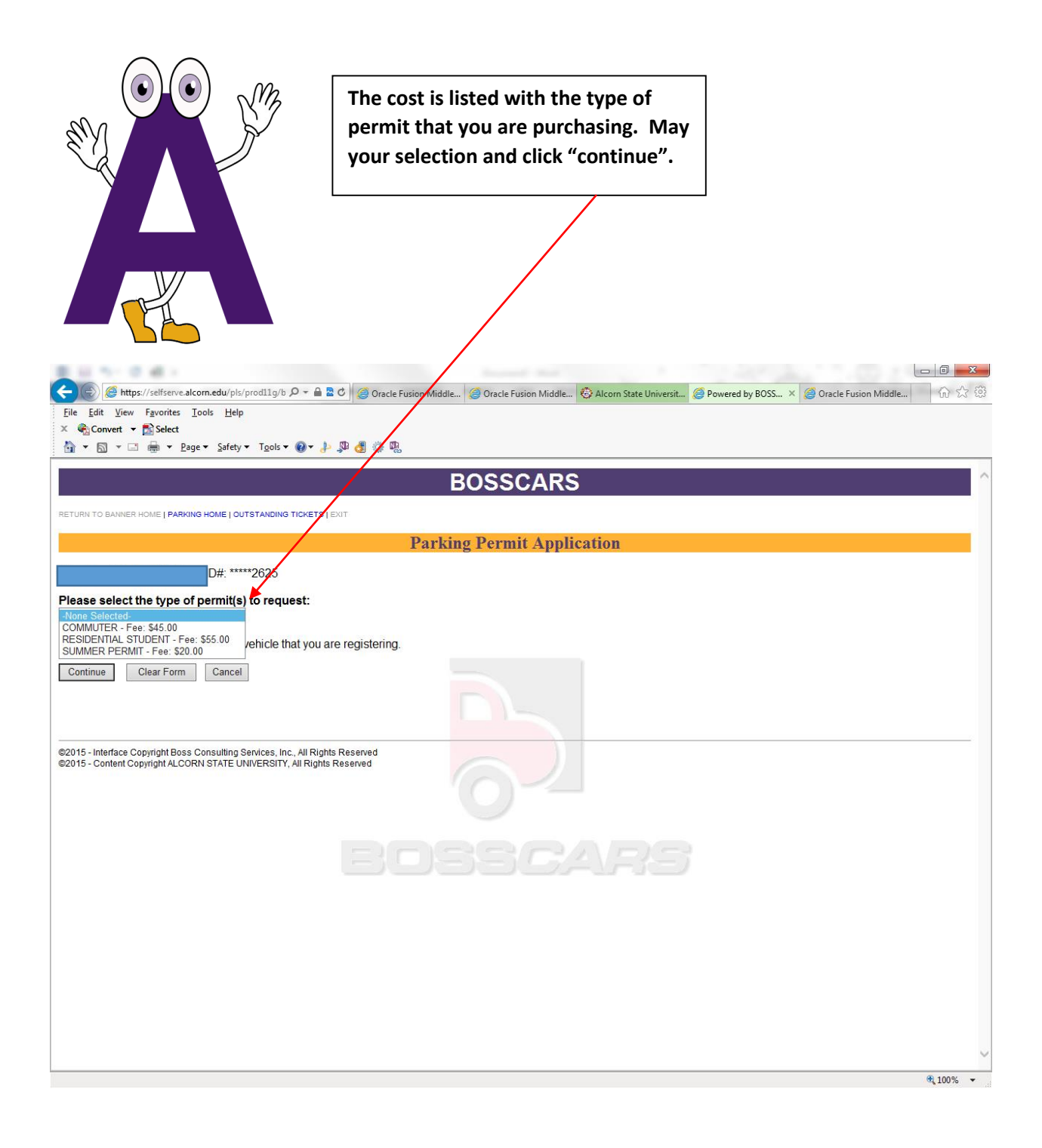

| Add your vehicle information select the vehicle that net current parking permit.                                                                                                    | ation OR<br>eeds a<br>After you add your vehicle OR select<br>your vehicle, click "pay for permit" if<br>you wish to pay online. Click "reserve<br>your permit" if you wish to pay for your<br>permit at the ASU Cashier's Desk. |
|----------------------------------------------------------------------------------------------------|----------------------------------------------------------------------------------------------------|
| Convert + Estert                                                                                                    | iddleware Fo 😨 Alcorn State University: Stud 🧭 Powered by BOSSCARS 6 × 🗌 🏠 🏠 🛞                                                                                                    |
| BOSSCARS      RETURN TO BANNER HOM ( PARKING HOME) OUTSTANDING TICKETS   EXIT      Select a Vehicle     4313  Please select a vehicle or use the Add a Vehicle section below to add a new vehicle.      Select Make Model Color Year License Number State     ULEXUS 300SL BL/CK 2013 AKAAKA MS     TOYOTA CAMRY BLACK 2008 CBB1// MS  Mail permit:      No O Yes Click Pay for Permit to pay now and pick up your parking permit in Parking Services. Click Reserve | Permit to reserve your parking permit and have the permit fee added to your                                                                                                    |
| account. You must pay four account before we will issue the permit to you. To have your permit mailed YOU MUST PAY FOR YOUR PARKING PERMIT BEFORE IT WILL BE MAILED. FINANCIAL AID Pay for Permit Reserve Permit Clear Form Cancel Add a Vehicle                                                                                                    | to you, select the mailing option <b>Yes</b> and continue with the payment process.                                                                                                    |
| Please enter all of the information below:         License Plate:       State:       Select State          Vehicle Year:       Select Year        Color:       Select Color          Make:       Select Make        Model:       Select Model          Click on Add Vehicle       button to add it to the list above.                                                                                                    | €; 100% -                                                                                                    |

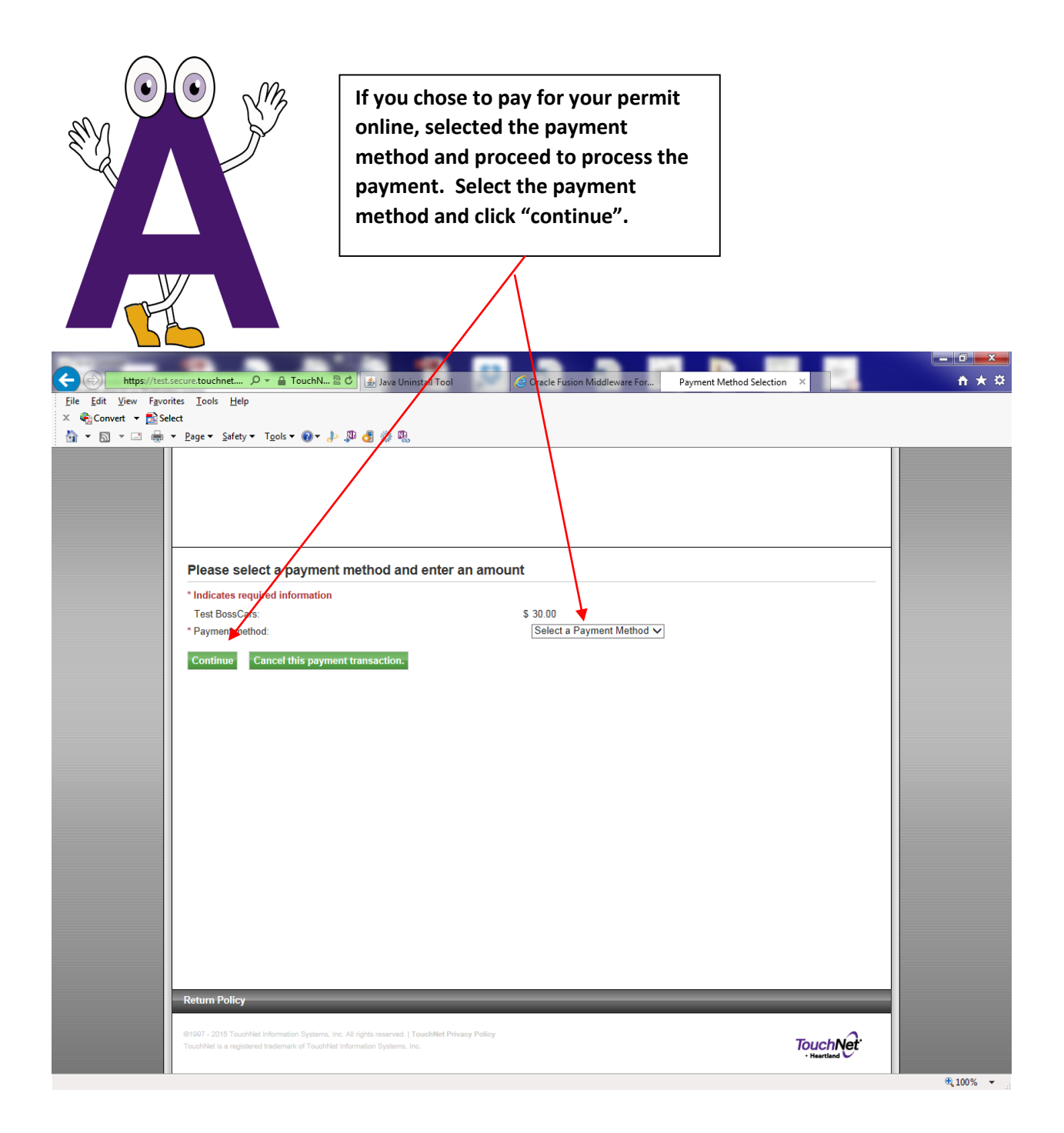

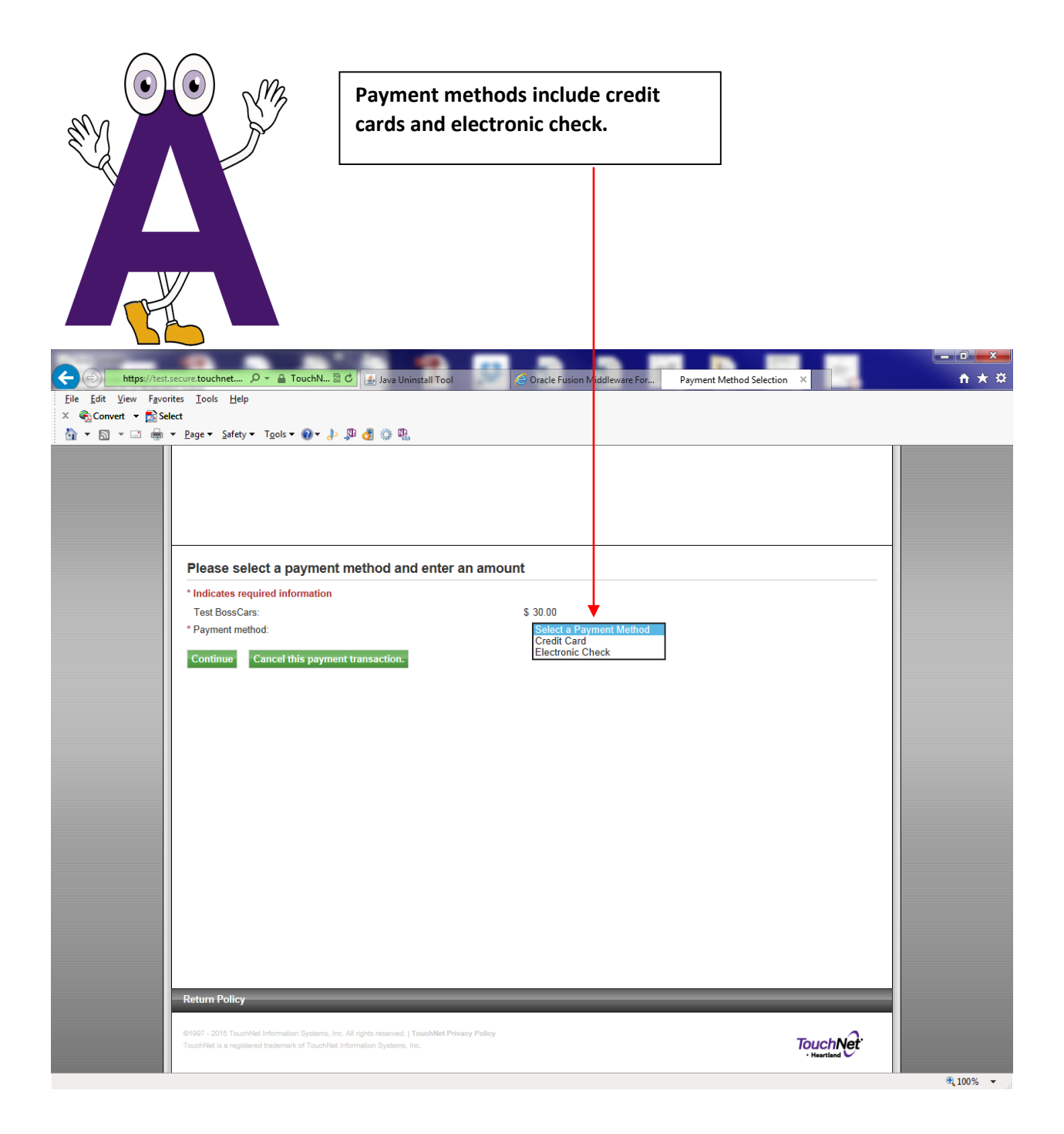

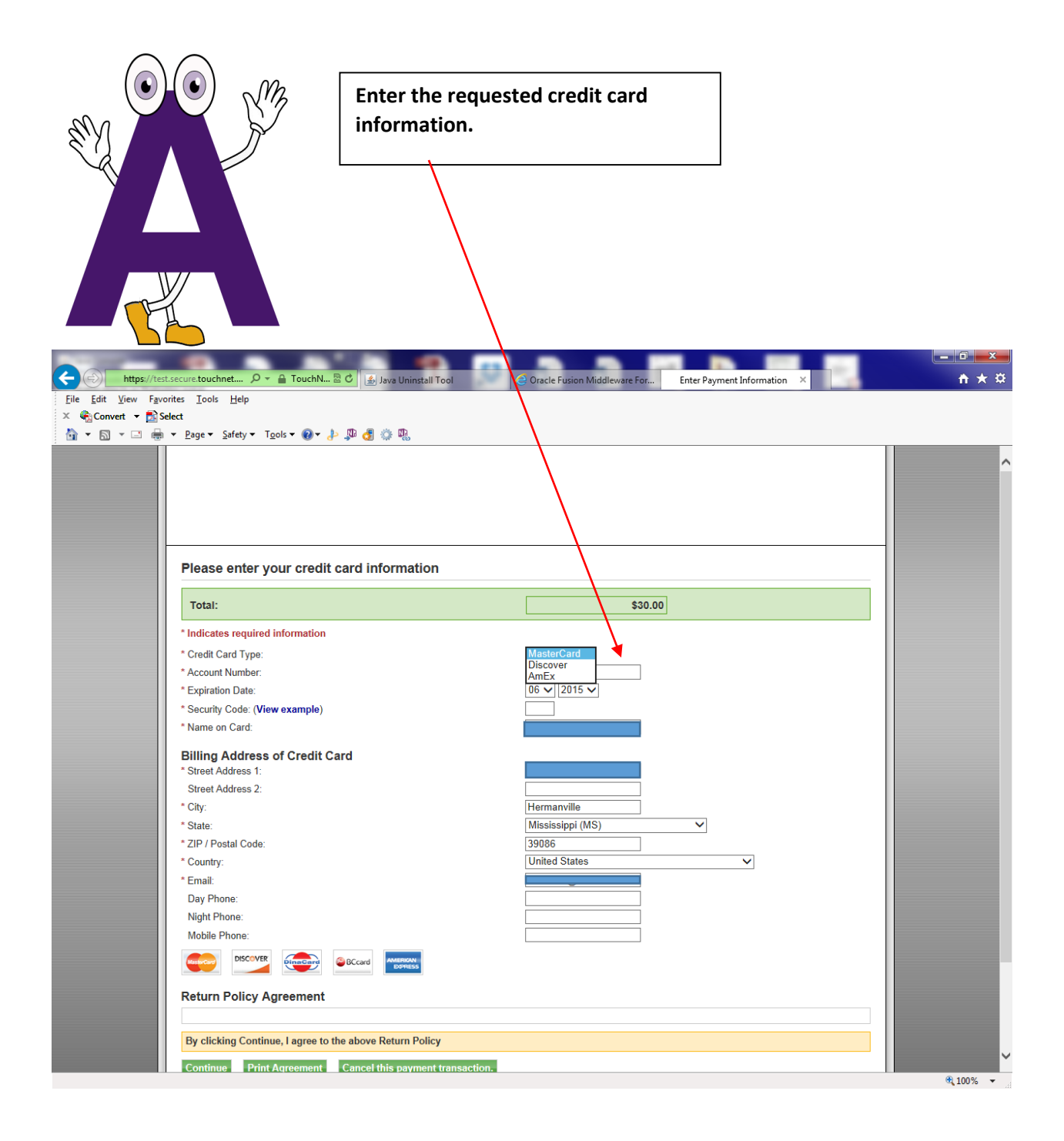

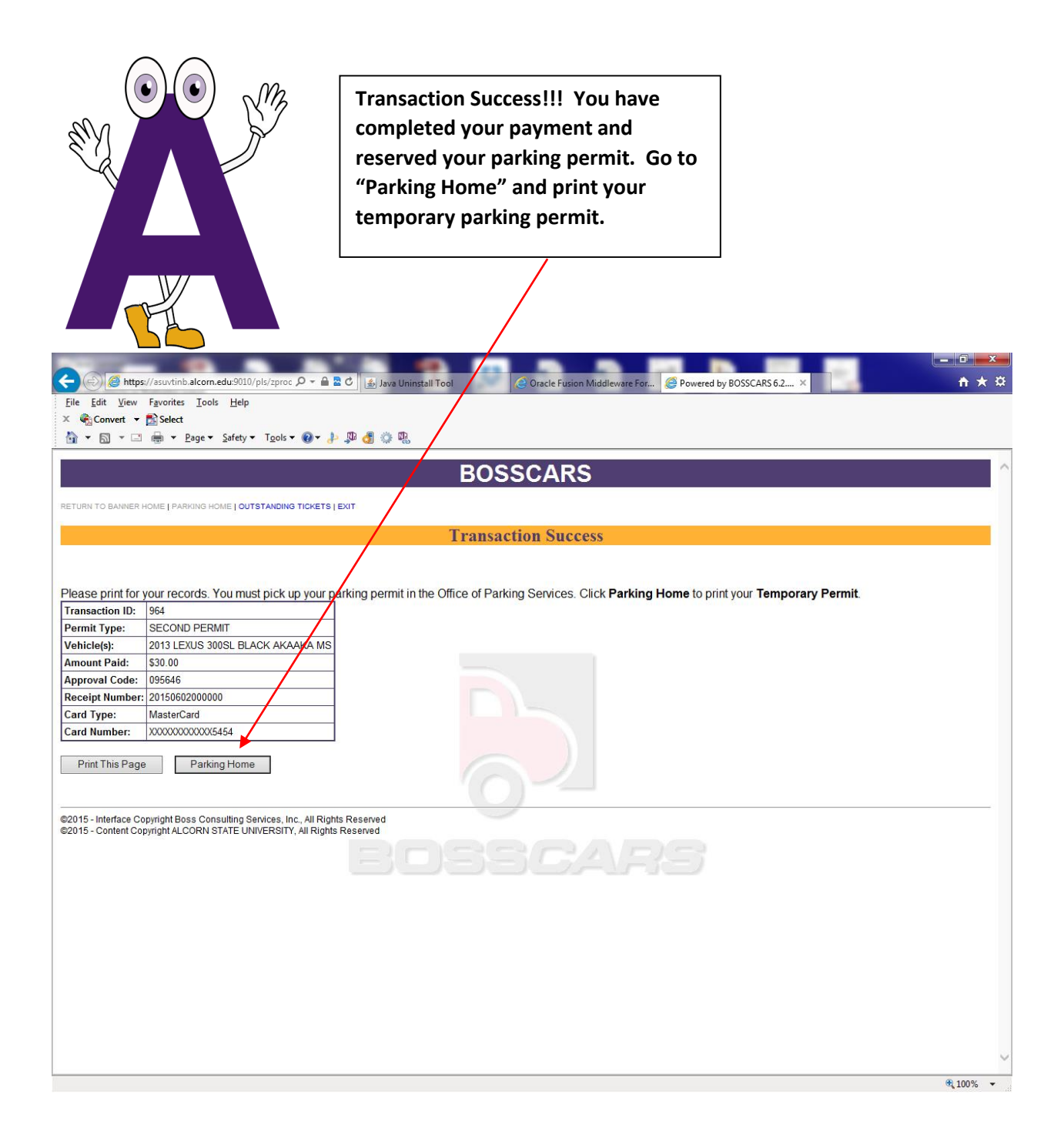

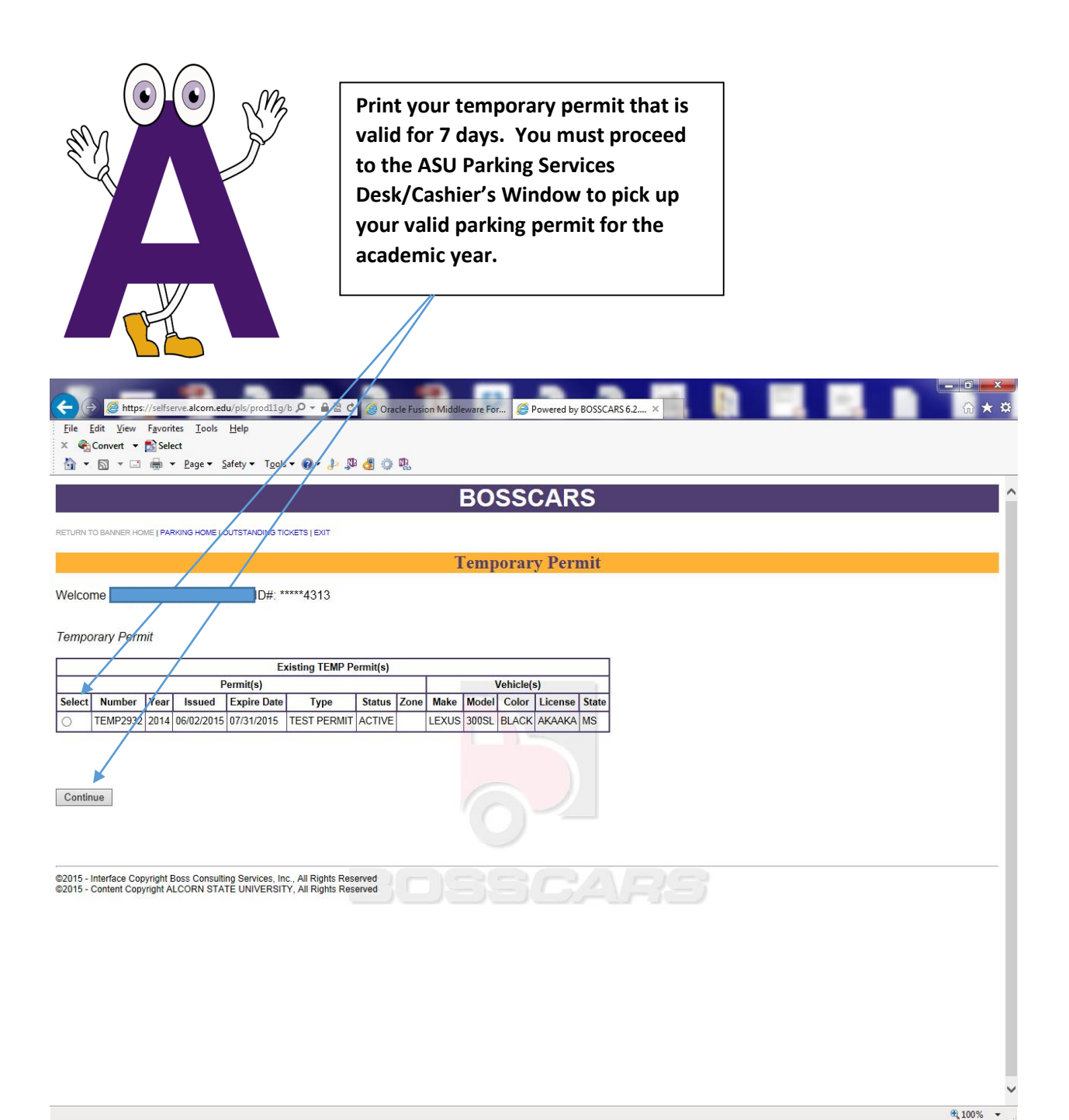

|                                                                                                    | This is your Temporary Parking<br>Permit. Please print!!! |   |
|----------------------------------------------------------------------------------------------------|-----------------------------------------------------------|---|
| File Edit View Favorites Iools Help<br>× @Convert ~ 🔁 Select<br>→ ~                                                                                                    |                                                           |   |
|                                                                                                    | BOSSCARS                                                  | ^ |
| RETURN TO BANNER HOME   PARKING HOME   OUTSTANDING TICKETS   EXIT                                                                                                    |                                                           |   |
|                                                                                                    | Permit Confirmation                                       |   |
|                                                                                                    |                                                           |   |
| Permit Information:<br>Temporary Permits TEMP2932<br>Permit Application Date: 06/02/2015<br>TEMP Valid Until: 06/09/2015<br>Permit Type: TEST PERMIT<br>Permit Year: 2014<br>Permit Fee: \$1.00 |                                                           |   |
| Vehicle Information:<br>Year: 2013<br>Make: LEXUS<br>Model: 300SL<br>Color: BLACK<br>License Plate: AKAAKA<br>State: MS                                                                         | BOSSCARS                                                  |   |
| Please print this page for your records. You may pick Print This Page Parking Home                                                                                                    | up your parking permit at the Office of Parking Services. |   |
| ©2015 - Interface Copyright Boss Consulting Services, Inc., All Rights F<br>©2015 - Content Copyright ALCORN STATE UNIVERSITY, All Rights F                                                     | Reserved                                                  | ~ |